# BT103S Series Variable-Speed Peristaltic Pump Operation Manual

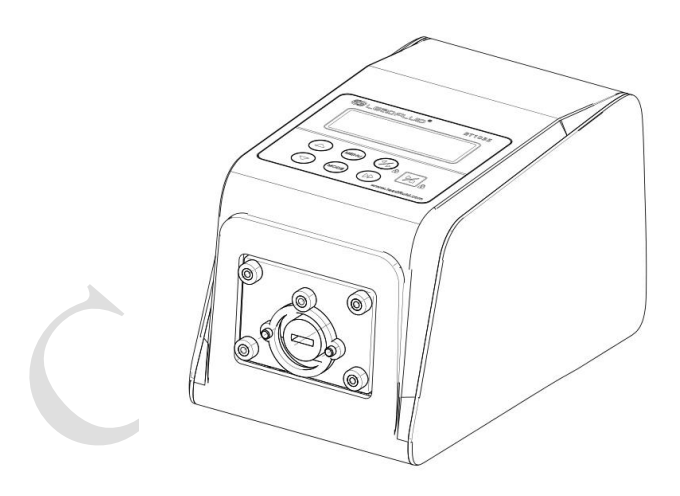

**Create Flow s.r.o.** 

# **Safety Cautions**

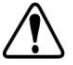

#### Important information:

Read the manual carefully before operation !

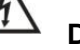

#### Danger:

- Please use the power supply consistent with the machine name plate, otherwise the equipment will be damaged!
- Please do not disassemble and disassemble the shell and transform the interior of the equipment, otherwise it will cause fault or even electric shock accident!
- When installing and removing the pump tube, please turn off the power supply first and keep away from the rotating roller to prevent fingers and clothes from being drawn into the mechanical mechanism!
- When installing and removing the external control device, please turn off the power supply to prevent electric shock accident or damage the equipment!
- Please connect the protective ground of the machine with the earth, otherwise there will be the risk of electric shock, electromagnetic interference or induced static electricity!

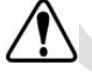

### Warning:

• Before using, please confirm that the liquid transferred will not react with the tube and pump head, otherwise the tube or pump head will be damaged; if not, please consult our engineer.

- The tube is a vulnerable part, please pay attention to regular inspection. As a result of tube damage caused by the loss, especially including toxic and harmful liquid leakage, our company is not responsible for the relevant!
- For the machine damage caused by the actual working environment conditions (including temperature, humidity, power supply voltage, etc.) exceeding our technical indicators, our company is responsible for the paid warranty, but we will not be responsible for any other damage caused by this!
- This product should not be used in clinical medicine!

# Contents

| Introduction                         |
|--------------------------------------|
| Application6                         |
| Function and Features7               |
| Components and Connectors            |
| Display Panel and Operating Keypads8 |
| Keypads9                             |
| LCD Display10                        |
| Parameter Settings                   |
| External Control Interface           |
| Operation Instructions               |
| Preparation Work                     |
| Install pump head and tube19         |
| Power Connection                     |
| Mode Change                          |
| Internal Control Mode                |
| External Control Mode                |
| Time Dispense Mode26                 |
| Parameter Setting                    |

4

| Logic Level 1 Control Mode (footswitch)               | 28 |
|-------------------------------------------------------|----|
| Logic Level 2 Control Mode                            | 30 |
| Communication Mode                                    | 32 |
| Speed Setting                                         | 34 |
| WI-FI distribution network setting                    | 35 |
| Failure and Repair                                    | 36 |
| Warranty and After-sales                              | 36 |
| Daily Maintenance                                     | 36 |
| Malfunction Solutions                                 | 37 |
| Dimensions                                            | 40 |
| Naming Rule                                           | 41 |
| Technology Parameters                                 | 41 |
| Input and output performance of external control port | 43 |
| Version History                                       | 46 |

# Introduction

BT103S variable-speed peristaltic pump not only has the basic functions of start stop, variable-speed, full speed, reversible direction and so on, but also is improved to LCD Chinese/English display, adding multi-stage

timing operation and suction function, and can be easily connected with other equipment through RS485 communication of Modbus protocol.

This series of variable-speed peristaltic pumps include:

BT103S flow rate 0.00011-480 ml/min, speed 0.1-100 rpm.

# Application

- It is suitable for abrasive liquids
- The pump body is not in contact with liquid
- There is no valve blockage
- The inner surface is smooth and easy to clean
- The liquid only contacts with the tube
- It can up to 8 meters water suction
- Low shear force can be used to transfer emulsion or liquid containing foam
- It is suitable for transporting liquid containing large amount of gas
- It is suitable for precise transmission and quantitative feeding, and can achieve certain accuracy
- It can transport viscous liquid
- Changing the tube and material easily, can be used in food and medical

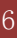

care

# **Function and Features**

- LCD speed display and working mode
- Mask key operation
- Running time, intermittent time and running times can be set
- High precision speed control
- External analog variable-speed, high and low level control, start stop, reversible direction, signal physical isolation
- The RS485 communication supports MODBUS communication protocol, which is convenient to connect with various control devices
- It supports WIFI communication and is convenient for wireless and remote control
- The circuit board is sprayed with three proofing paint to achieve dustproof and moisture-proof effect
- Strong anti-interference characteristics, wide voltage design, suitable for complex power supply environment
- Plastic shell is easy to clean and has strong anti-interference ability

# **Components and Connectors**

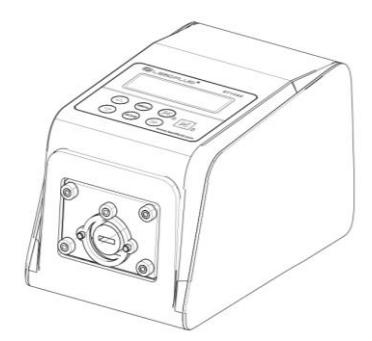

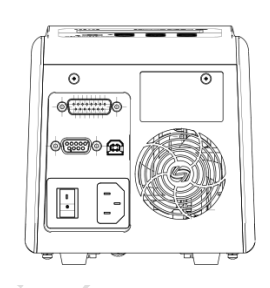

Figure 1. Components and Connectors

# **Display Panel and Operating Keypads**

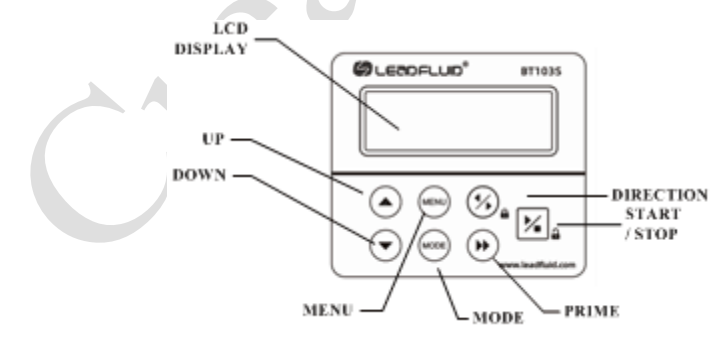

8

#### Create Flow s.r.o.

### Keypads

UP Key: Value increase key. Press the key once to add one to the lowest value, long press this key to increase the value quickly.

**DOWN** Key: Value decrease key. Press the key once, the lowest value will decrease by one, long press this key, the value will decrease quickly.

MENU Key: When on main screen, press the MENU key to enter the setting menu. When on the setting menu, press the MENU key to switch between the different setting menus. Press and hold it to return to

main screen. When the drive is running, this key is disabled.

**MODE** key: When the drive is not running, use the **MODE** key to

change the working mode: Internal Control mode, External Control mode, Time Dispense mode, Logic Level 1 control mode or Logic Level 2 Control mode.

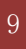

**PRIME** key: Press the key to run pump at maximum allowed

speed in the direction shown on the display. Press again to return to the previous state.

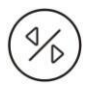

DIRECTION Key: Press to key to change the drive rotating direction,

clockwise or counterclockwise.

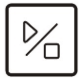

START/STOP key: Control the start and stop of the motor, press

this key in the menu mode to enter the submenu

### **LCD Display**

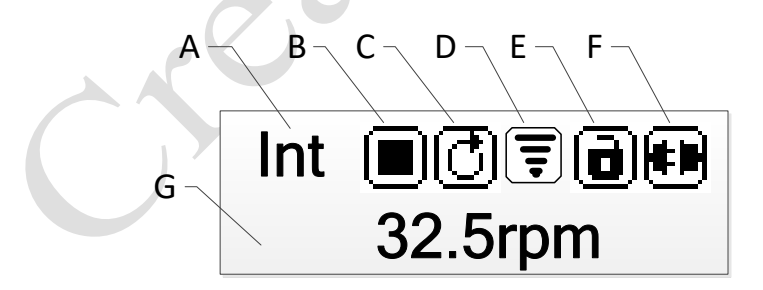

Figure 2.Display screen

10

#### **Create Flow s.r.o.**

A. Control Mode: It displays current control mode. Press key

to switch the control mode: Internal Control mode, External Control mode, Time Dispense mode, Logic Level 1 control mode or Logic Level 2 Control mode.

- Chyba! Nenalezen zdroj odkazů.: Use the keypad to operate pump. Use external pulse signal to control start and stop.
- Chyba! Nenalezen zdroj odkazů.: Use external analog signal to control speed. Use external logic level signal to control direction, start and stop. The keypad is disabled.
- Chyba! Nenalezen zdroj odkazů.: Dispense fluid automatically by setting duration for each dose, time between doses and number of cycles.
- Chyba! Nenalezen zdroj odkazů.: Use external logic level signal to control start and stop. Use the keypad to control direction and speed.
- Chyba! Nenalezen zdroj odkazů.: Use external logic level signal to control start, stop and direction. Use the keypad to adjust speed.
- B. Running State: It shows current drive direction setting.

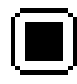

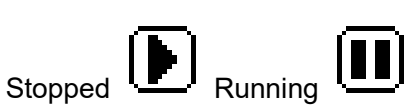

Paused

C. Direction State: It shows current drive direction setting.

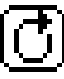

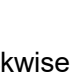

Clockwise Counterclockwise

D. WIFI signal strength: Displays the current WIFI signal strength.

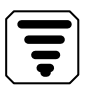

The signal strength is good

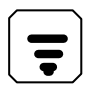

The signal strength is moderate

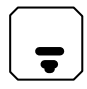

The signal strength is not good

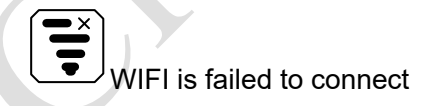

E. Keypad Lock State: It shows the state of the keypad lock. When the keypad is locked, only the START/STOP key will work. On the main screen, press and hold the DIRECTION key to lock the

keypad, press and hold the START/STOP key to unlock the keypad.

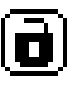

Keypad unlocked Keypad locked

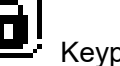

F. Communication State: It shows communication state.

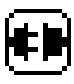

Communication disconnected

**#1** Pump NO. display on communication

G. Rotating Speed State: It shows the current rotating speed, rpm. When the drive is running at full speed, the display will be >>>>>.

# **Parameter Settings**

| MENU                                                                       |
|----------------------------------------------------------------------------|
| On the main screen, press the $\bigvee$ key to enter the setting menu, and |
| press key choose the parameter, press key enter the                        |
| submenu, on the submenu press key change the parameter,                    |
| If you want to return to the main screen, press and hold the key or        |
| press the key a few times until it goes back to the main screen            |
| (Figure                                                                    |
|                                                                            |

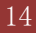

#### **Create Flow s.r.o.**

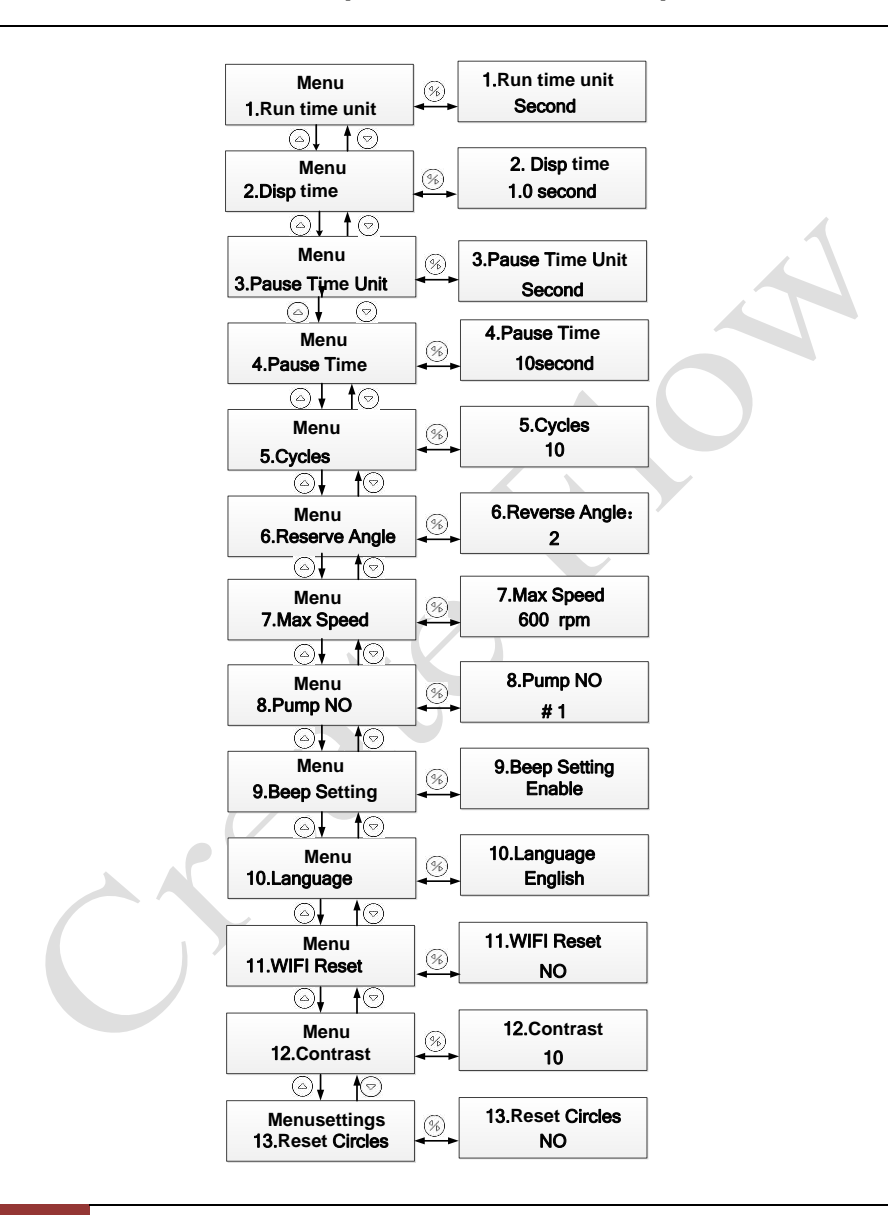

15

#### Create Flow s.r.o.

Figure 4. Parameter Setting Flow Chart

- 1.Rum Time Unit: Time unit for dispense mode. The time can be in days, hours, minutes or seconds.
- 2. Disp Time: Dispense time for Time Dispense mode. It is the dispense duration for each dose. The 0.1-999 range is seconds/minutes/hours/days.
- 3. Pause Time Unit: in the timing mode, the interval time unit can be set, including days, hours, minutes and seconds.
- 4. Pause Time: Pause time for dispense mode. It is the lag time between doses when the number of cycles setting is more than 1. The range is 0.1-999 seconds/minutes/hours/days.
- 5. Cycles: Number of cycles for dispense mode. The range is 0-999 cycles. When it is set to 0, the dispense process will keep running until

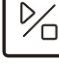

is pressed. When it is set to the other value, pump will stop when pump finishes dispensing the set number of cycles

- 6. Reverse Angle: To minimize the drip after a dispense, the drive can reverse direction to draw the fluid back at the end of the tubing. The reverse angle range is 0-720 degrees. When it set to 0, the anti-drip function is disabled.

7. Max Speed: Maximum speed for External Control mode. It is the maximum speed that the external analog signal can control.

16

- 8. Pump No: It is the pump communication address for communication mode. When the number is changed, please restart pump to apply the setting.
- Note: You need to restart the drive to take effect.
- 9. Beep Setting: Set the key tone on or off.
- 10. Language: System language setting, English or Chinese.
- ◆ 11. WIFI reset: after WIFI is reset, mobile app can be rebound.
- ◆ 12. Backlight setting: LCD backlight contrast setting.
- 13.Reset Circles: after replacing new tube, it is necessary to reset hose life and recalculate tube owners.

# **External Control Interface**

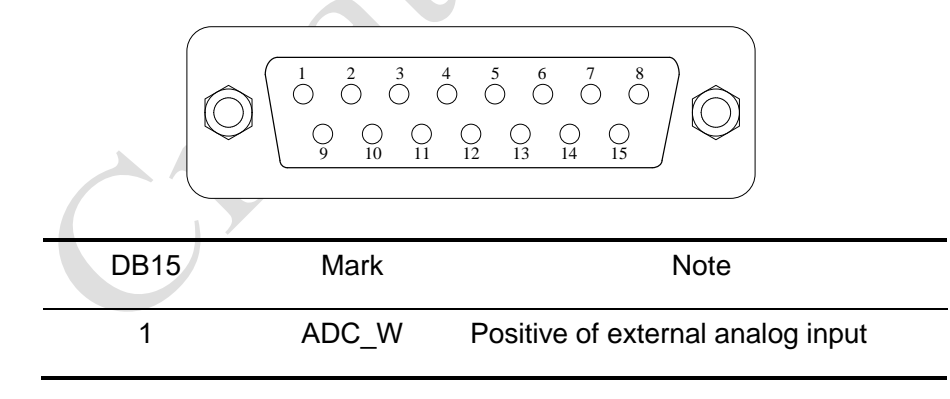

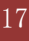

#### Create Flow s.r.o.

| 2  | В     | Communication interface, B pole of RS485   |
|----|-------|--------------------------------------------|
| 3  | А     | Communication interface, A pole of RS485   |
| 4  | VCC_W | External DC power input                    |
| 5  | -     |                                            |
| 6  | CW_W  | External input signal to control direction |
| 7  | PWM   | Pulse output                               |
| 8  | СОМ   | Ground of external power                   |
| 9  | AGND  | Negative of analog signal input            |
| 10 | +12V  | Positive of internal +12V power source     |
| 11 | GND   | Ground of Internal power source            |
| 12 | CW    | Internal direction signal output           |
| 13 | RS_W  | External start/stop signal input terminal  |
| 14 | PWM_W | External pulse signal input                |

#### **Create Flow s.r.o.**

| 15 | PC | Internal start stop signal output |
|----|----|-----------------------------------|
| 15 | R3 | terminal                          |

Table1 Definition of external control pin

# **Operation Instructions**

### **Preparation Work**

- Please check the packing slip to make sure nothing is wrong or damaged in the package. If there is problem, please contact the manufacturer or distributor.
- Read the manual carefully and keep it at hand or in a fixed place for reference at any time
- Put the pump on a horizontal table top and keep the distance between the rear and the obstacle more than 200 mm

# Install Pump Head and Tube

#### Install YZ15, YZ25 pump head

Align the flat shaft of the pump head with the groove of the driver coupling, rotate the pump head to align the screw hole of the pump head with the screw

hole of the pump head bracket of the driver, fit the pump head with the pump head bracket, and thread two fixing screws into the fixed hole of the pump head to tighten.

#### Install the tube

Pull the lever of the pump head, open the pump head, put the tube smoothly into the pump head and straighten it. Pull the lever in the opposite direction to the horizontal position, and the installation of the tube is completed.

#### Install DG multichannel pump head

Align the flat shaft of the pump head with the groove of the driver coupling, rotate the pump head to align the screw hole of the pump head with the screw hole of the pump head bracket of the driver, and fit the pump head with the pump head bracket; thread two hexagon socket fixing screws into the fixed hole of the pump head and tighten. Put the hose into the card smoothly and straighten it. Fix both ends of the tube. Then install one end of the card into the guide rail of the pump head, and press the other end into the card. The installation of the hose is completed.

### **Power Connection**

The power supply shall be consistent with the power supply marked on the rear of the chassis. Plug the included power cord into the power socket on the back of the driver.

### Mode Change

• Turn on the power switch. The display will show welcome message then show the main screen.

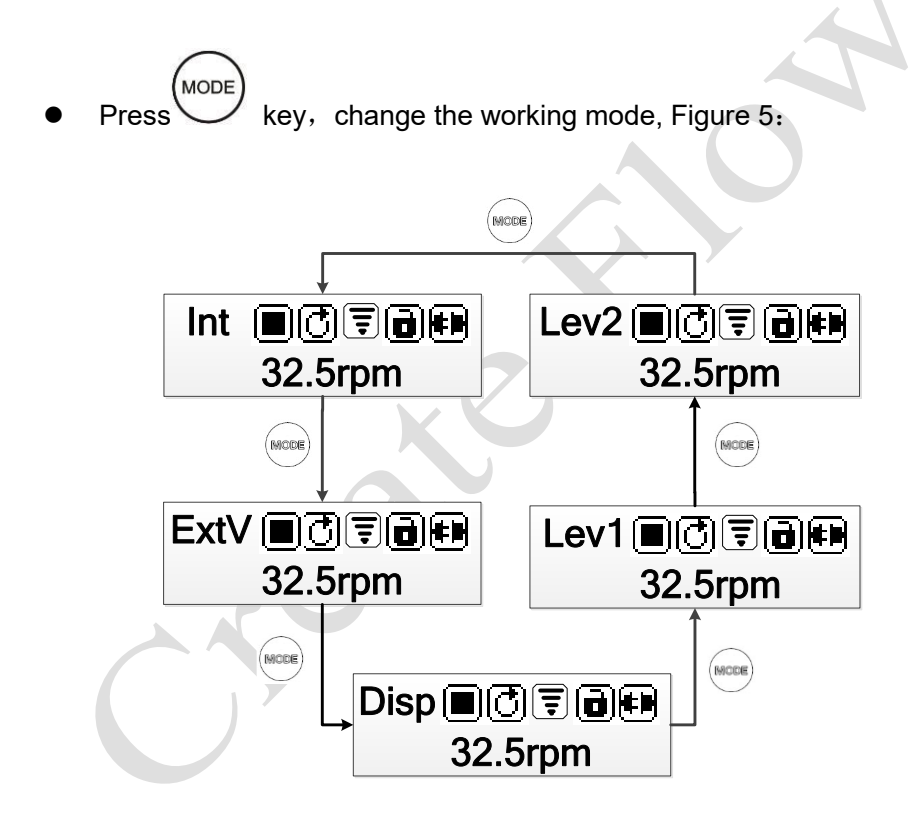

Figure5. Change Working Mode

**Create Flow s.r.o.** 

### **Internal Control Mode**

Use the keypad to operate pump.

• Turn on the power switch. Pump will display the main screen.

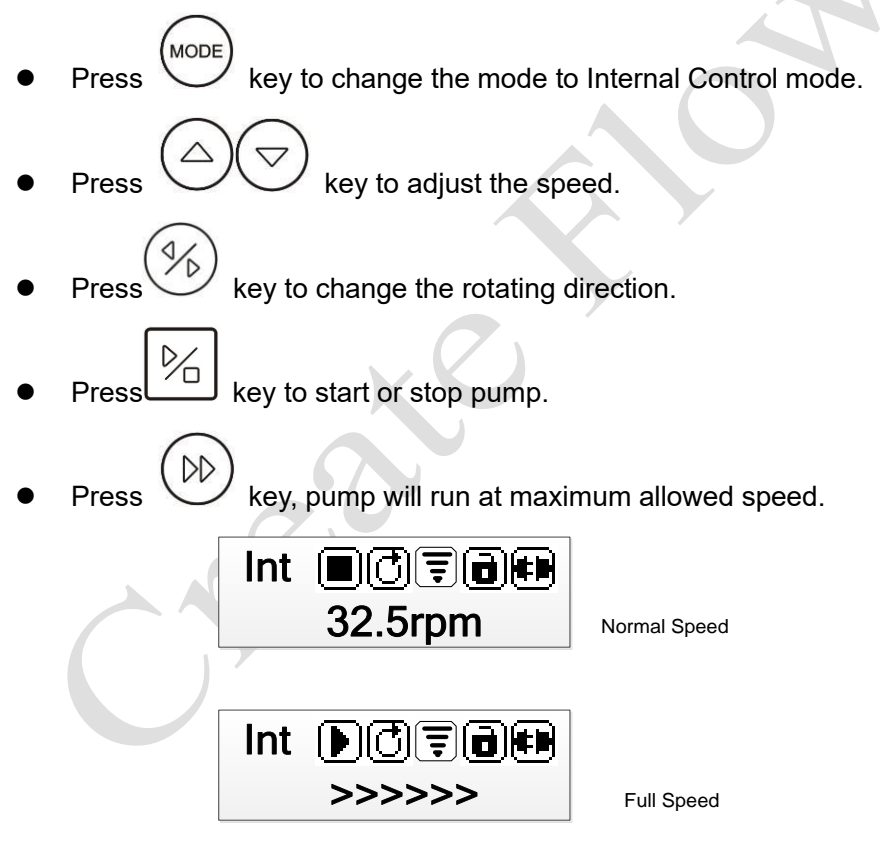

Figure 6 Internal Control Mode

### **External Control Mode**

On this mode, use external logic level signal to control direction, start and stop; use external analog signal to control rotation speed. The keypad is disabled.

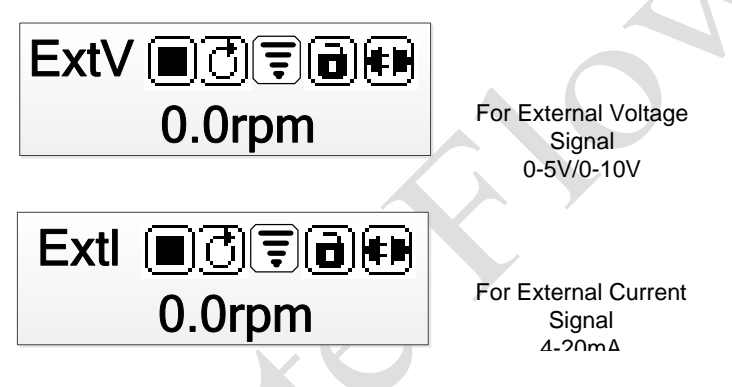

Figure 7 External Control Mode

 When the power supply is cut off, connect the circuit according to the following wiring Figure 8 or 9, and connect the DB15 interface to the back interface of the pump

**Create Flow s.r.o.** 

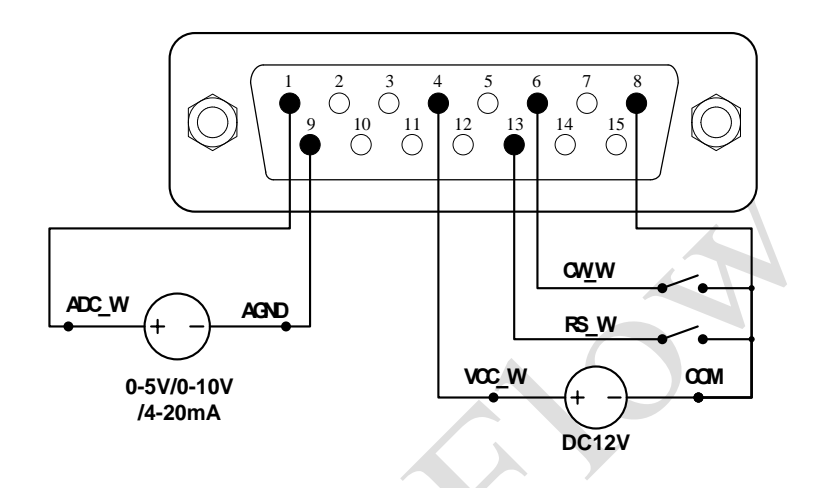

Figure 8 Wiring diagram of external control mode connecting with external DC12V power source

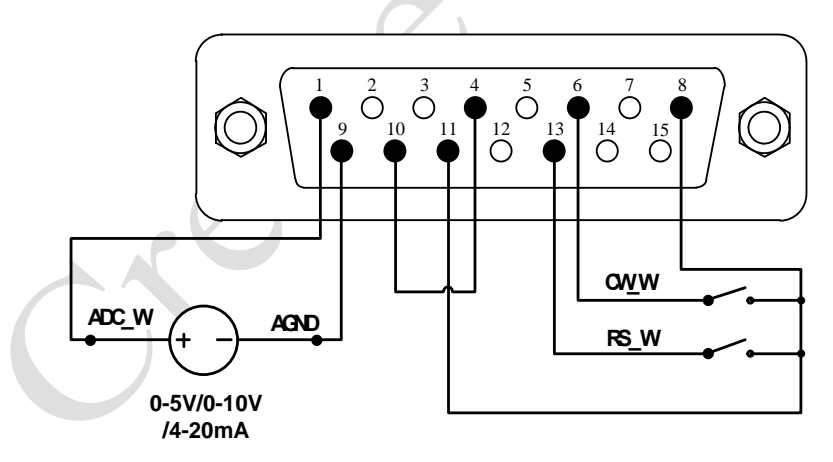

Figure 9 Wiring diagram of external control mode connecting with internal DC12V power source

- Turn on the power switch. Pump will display the main screen.
- Press key to change the mode to External Control mode
- Close the external RS\_W switch, and turn on the external analog signal power source. The speed will change according to the analog signal. Open the RS\_W to stop the drive.

**Note:** If you want to use the external 24 V DC power supply to control the start stop and direction of the pump, you need to use the RS\_W and CW\_W series 1.5K resistor can be used, as shown in Figure 10, otherwise the internal circuit of the pump will be damaged.

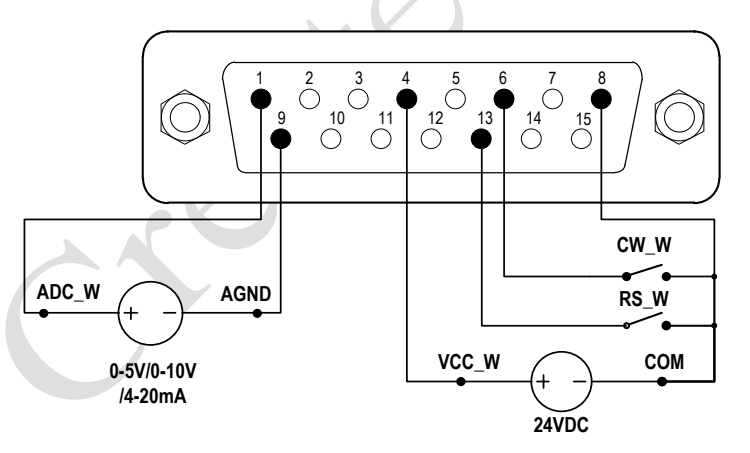

Figure 10

external control mode connection external 24 V external power supply wiring diagram

**Create Flow s.r.o.** 

25

### Time Dispense Mode (Disp Mode)

Pump will dispense fluid automatically by timing.

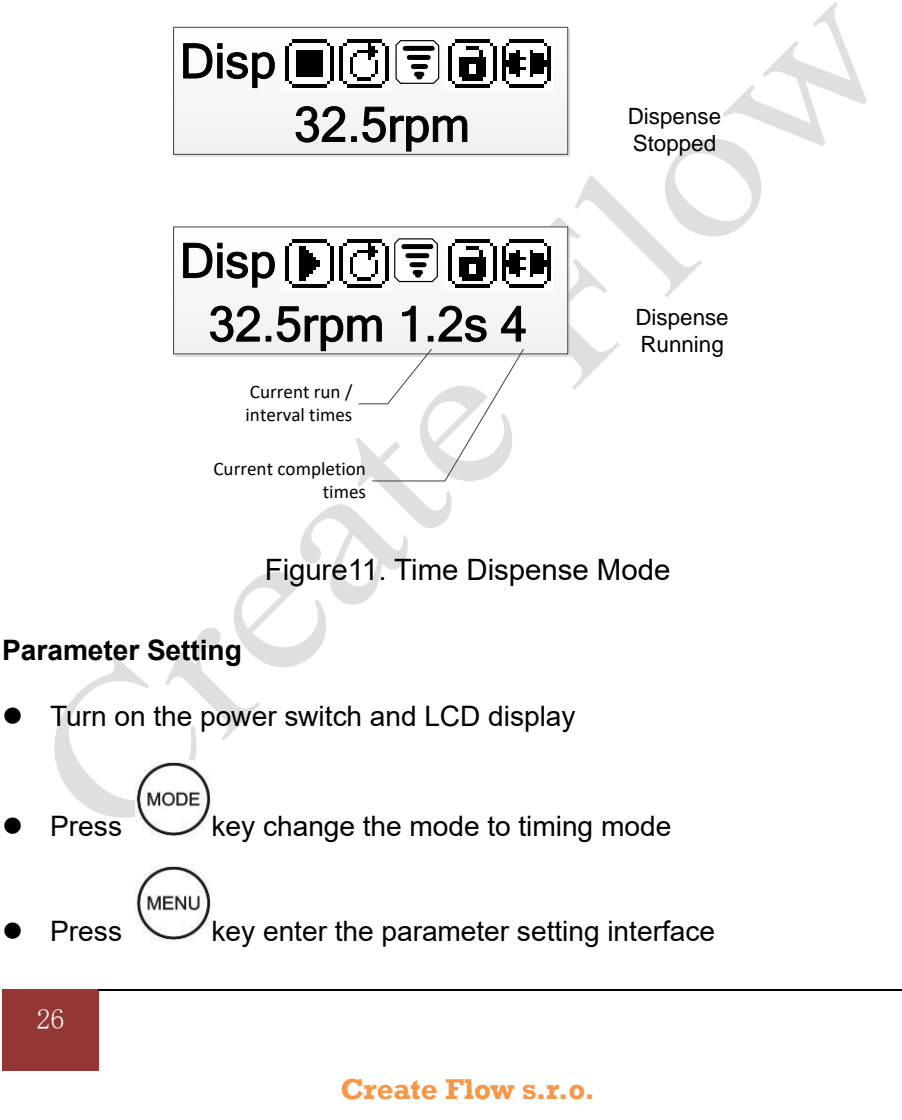

- Set timing unit, running time, interval time and cycle times respectively
- Return to the main interface

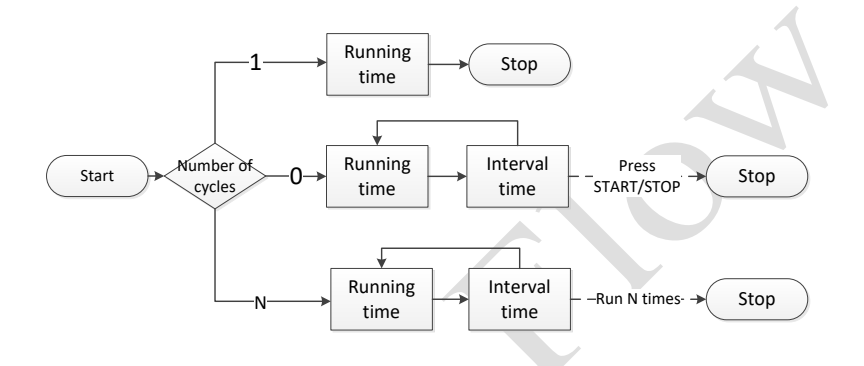

Figure 12 flow chart of timing operation

- Press key adjust the direction of rotation
- Press key run the setup process
- During operation, press the start stop key to stop the process
- In the timing mode, the start can also be started with the foot switch
- During the operation, the running time or interval time and the operation times are displayed.

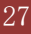

### Logic Level 1 Control Mode (footswitch)

Use external logic level signal to control start and stop.

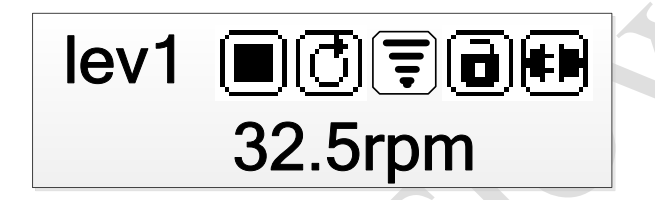

Figure 13. Logic Level 1 Control Mode

When the power supply is cut off, refer to Figure 14 or Figure 15, connect the circuit and connect the DB15 interface to the back interface of the pump.

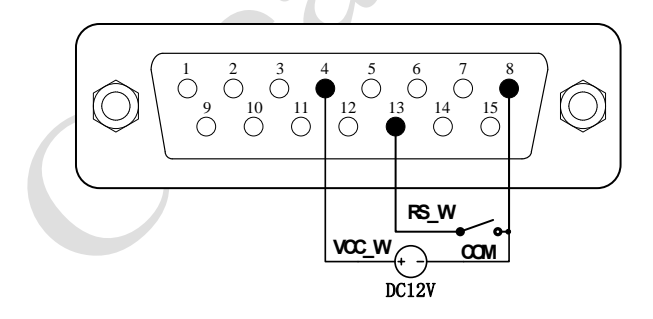

Figure 14. Logic Level 1 Control with Internal 12V Power Source

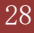

**Create Flow s.r.o.** 

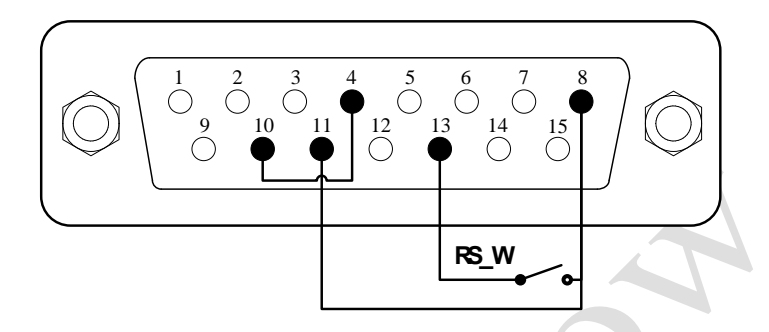

Figure 3. Logic Level 1 Control with External 12V Power Source

• Turn on the power switch. Pump will display the main screen.

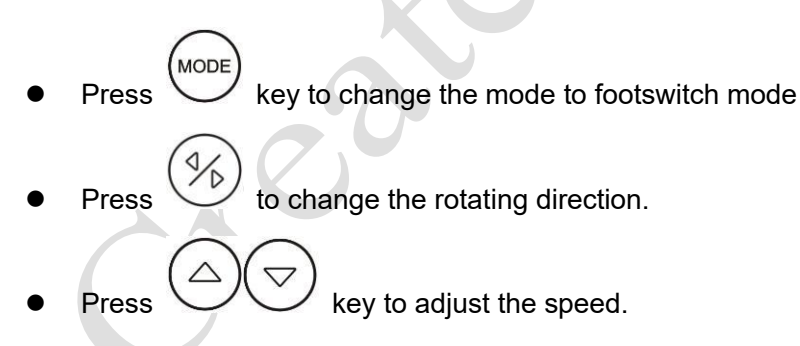

When the switch is closed, the drive will start running, when the switch is open, the drive will stop.

**Note:** Use this mode to work with a TIME CONTROLLER.

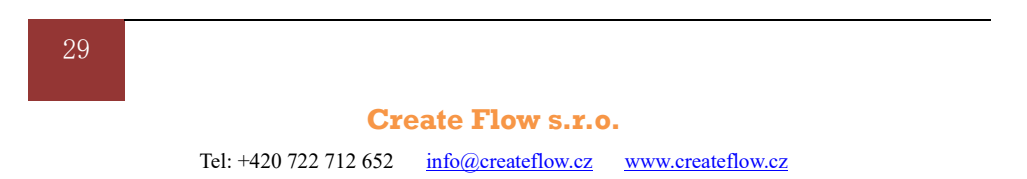

### Logic Level 2 Control Mode

Use external logic level signal to control start, stop and direction.

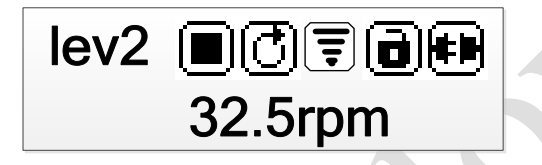

Figure 4. Logic Level 2 Control Mode

When the power is cut off, refer to Figure 17 or Figure 18, connect the circuit and connect the DB15 interface to the back interface of the pump.

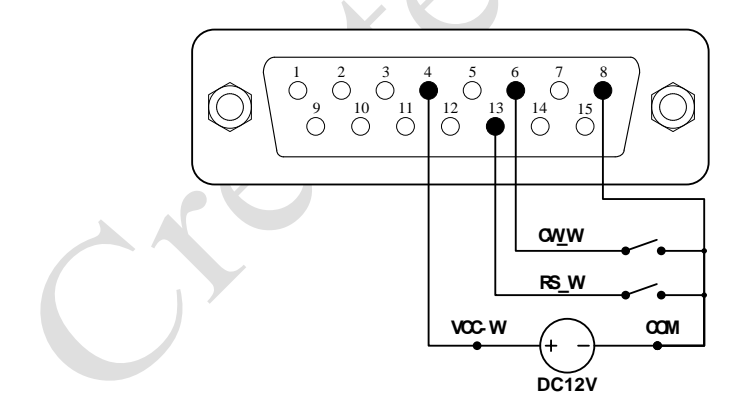

Figure 17. Logic Level 2 Control with Internal 12V Power Source

![](_page_30_Figure_1.jpeg)

Figure 18. Logic Level 2 Control with External 12V Power Source

- Turn on the power switch. Pump will display the main screen.
- Press key to change the mode to Logic Level 2 control mode
- Press key to adjust the speed.
- When the switch RS\_W is closed, the drive will be running at the set speed, when the switch RS\_W is open, the drive will stop.
- When the switch CW\_W is cut ,the drive will be running in clockwise direction. When the switch CW\_W is closed, the drive will be running in counterclockwise direction.

### **Communication Mode**

The RS485 interface supports standard MODBUS protocol. Pump can communicate with external device via the communication port. Please refer to the <u>Communication Instruction manual</u> for the parameters and supported commands.

![](_page_31_Figure_3.jpeg)

Figure 19 Communication Mode

 When the power is off, wire the DB15 connector as shown on Chyba! Nenalezen zdroj odkazů. 21, and connect it to the DB15 port on the rear of the pump. Then connect the DB15 interface to the back interface of the pump.

**Create Flow s.r.o.** 

![](_page_32_Figure_1.jpeg)

Figure 20 wiring diagram of external 12V power supply for communication

![](_page_32_Figure_3.jpeg)

Figure 21 internal 12V power supply wiring diagram of

communication

- Turn on the power switch. Pump will display the main screen.
- Press key to change the mode to Internal Control mode or Time Dispense mode.
- Control pump with communication interface.
- Press key to stop the drive anytime.

### **Speed Setting**

On the main screen, the speed resolution is 0.1 rpm when the speed is between 0.1 and 100 rpm, The speed can be set by pressing the key, each time the key is pressed, the lowest speed will be increased or subtracted by one, long press continuously and rapidly.

directly.

34

Create Flow s.r.o.

Tel: +420 722 712 652 <u>info@createflow.cz</u> <u>www.createflow.cz</u>

long press

key, press again

![](_page_34_Picture_3.jpeg)

key to set the speed to minimum.

# **WI-FI Distribution Network Setting**

• When the device is powered on, Wi-Fi shows that the device is not connected successfully

- Connect your mobile phone to Wi-Fi for distribution network and log in to your cloud control APP account.
- The APP will automatically read the current Wi-Fi and click the "+" button after manually entering the Wi-Fi password. After waiting for 20 seconds, the added device can be seen.

![](_page_35_Picture_1.jpeg)

# **Failure and Repair**

#### Warranty and After-sales

- This product is guaranteed for one year free of charge. During the warranty period, the company is not responsible for the free warranty for improper operation or artificial damage.
- For repairs beyond the free warranty period, only materials and labor costs will be charged.

# **Daily Maintenance**

- Regularly inspect the tube for damage or loss of elasticity
- There is a cooling fan behind the peristaltic pump, please do not cover it to avoid affecting the heat dissipation.

36

- The peristaltic pump cannot be washed with water. If the pump pipe breaks during operation, the liquid in the pump head should be wiped dry or dried in time.
- Please do not use chemical solvent to clean the surface of peristaltic pump and pump head.

| No | Fault type | Fault<br>description    |                | Solution                                                                                                    |
|----|------------|-------------------------|----------------|----------------------------------------------------------------------------------------------------|
| 1  | Hardware   | Driver is no<br>display | 1.<br>2.<br>3. | Check the power cord<br>Check the fuse. If it was blown, replace it<br>with a 0.5A slow-blow fuse<br>Check the internal power cord<br>connection inside the pump. |
| 2  | Hardware   | Motor dose              | 1.             | Check the indicator of the driver board                                                                                                    |
|    | $\bigcirc$ | not run                 | 2.             | Check the wire connection between the motor and the driver board.                                                                                                 |
|    |            |                         | 3.             | Check the wire connection between the main control panel and the driver board                                                                                     |

### **Malfunction Solutions**

![](_page_36_Picture_5.jpeg)

| 3 | Hardware | Motor only<br>runs in one<br>direction      | 1. Check the connection between the drive board and the main control panel.                                                                                                    |
|---|----------|---------------------------------------------|----------------------------------------------------------------------------------------------------|
| 4 | Hardware | Keypad<br>does not<br>work                  | <ol> <li>Check the wire connection between<br/>keypad and the main board.</li> <li>Check if the key is broken.</li> </ol>                                                                      |
| 5 | Hardware | External<br>control does<br>not work        | <ol> <li>Check the wiring of the connector.</li> <li>Check if the external control power<br/>voltage is provided.</li> <li>Check the connections of the external<br/>control board.</li> </ol> |
| 6 | Hardware | Communica<br>tion does<br>not work<br>right | <ol> <li>Check the wiring of the connector.</li> <li>Check if the external control power<br/>voltage is provided.</li> <li>Check the connections of the<br/>communication board.</li> </ol>    |
| 7 | Hardware | Noisy when<br>running                       | 1. Check the screws and level on pump head to make sure they are secure.                                                                                                    |
| 8 | Software | External control                            | 1. Check if pump is on External Control Mode.                                                                                                    |

![](_page_37_Picture_2.jpeg)

38

|   |          | does not<br>work                            |                |                                                                                                    |
|---|----------|---------------------------------------------|----------------|----------------------------------------------------------------------------------------------------|
| 9 | Software | Communica<br>tion does<br>not work<br>right | 1.<br>2.<br>3. | Check if the display shows the<br>communication is ready.<br>Reset the address of the pump.<br>Check whether on the bus there are two |
|   |          |                                             |                | pumps using the same address                                                                                                    |

![](_page_38_Picture_2.jpeg)

If the problem cannot be solved, please contact the manufacturer or distributor.

![](_page_38_Picture_4.jpeg)

**Note:** This product has not been certified by medical treatment. When the product acts as a component on the medical device, the medical device itself needs to have medical certification.

Create Flow s.r.o.

# Dimensions

![](_page_39_Figure_2.jpeg)

40

**Create Flow s.r.o.** 

# **Naming Rule**

![](_page_40_Figure_2.jpeg)

# **Technology Parameters**

#### **BT103S Technology Parameters**

#### Main function

| Pump     | YZ15, YZ25, YT15, YT25, DG1, DG2, DT10-18, DT10-28                      |
|----------|-------------------------------------------------------------------------|
| head     |                                                                         |
| External | Keys control speed, reversible direction, start stop, full speed, state |
| control  | memory (power down memory), timing operation; foot switch               |
| function | control, external control start and stop, external control direction,   |
|          | with physical isolation; 0 ~ 5V / 10V, 4 ~ 20mA speed regulation is     |

41

|           | optional;                 |                                      |
|-----------|---------------------------|--------------------------------------|
| Commun    | RS485, support Modbus c   | communication protocol, support WIFI |
| ication   | remote control            |                                      |
| function  |                           | 1                                    |
| Display   | Display the current speed |                                      |
| function  |                           |                                      |
| Direction | Reversible direction      |                                      |
| control   |                           |                                      |

#### Main performance

| Flow rate  | 0.0001~480 ml/min       |
|------------|-------------------------|
| range      |                         |
| Speed      | 0.1-100rpm              |
| Speed      | 0.1rpm,accuracy 0.5%    |
| resolution |                         |
| Timing     | 0.1 ~ 999 sec / min / h |
| range      |                         |
| Adjustment | Mask key operation      |
| mode       |                         |

![](_page_41_Picture_4.jpeg)

| Display    | 132*32 LCD digital display                    |
|------------|-----------------------------------------------|
| Power      | AC 220V±10% 50Hz/60Hz(Standard configuration) |
|            | AC 110V±10% 50Hz/60Hz(Matching)               |
| Consumptio | 40W                                           |
| n power    |                                               |
| Working    | Temperature 0~40°C relative humidity<80%      |
| condition  |                                               |
| Dimensions | 232*140*145mm                                 |
| Driver     | 2.9kg                                         |
| weight     |                                               |
| Protection | IP31                                          |
| grade      |                                               |

# Input and Output Performance of External Control

### Port

| Input switch value or OC door specification |           |  |  |  |
|---------------------------------------------|-----------|--|--|--|
| Project                                     | parameter |  |  |  |
|                                             |           |  |  |  |

43

**Create Flow s.r.o.** 

![](_page_43_Figure_1.jpeg)

![](_page_43_Picture_2.jpeg)

#### Create Flow s.r.o.

| Input analog specification          |                                                                                                    |          |         |  |
|-------------------------------------|----------------------------------------------------------------------------------------------------|----------|---------|--|
| Project                             | parameter                                                                                                    |          |         |  |
| Principle of interface              | $\begin{array}{c c} VCC \\ AD \\ \hline \\ AD \\ \hline \\ \\ AGND \\ \hline \\ \\ \\ \\ \\ \\ \\ \\ \\ \\ \\ \\ \\ \\ \\ \\ \\ $ |          |         |  |
| Input<br>impedance<br>(<100HZ<br>)  | 0-5V(0-10V) Voltage<br>input                                                                                                    | R1=2.1KΩ | R2=1KΩ  |  |
|                                     | 4-20mA current                                                                                                    | R1=91Ω   | R2=160Ω |  |
| Accuracy                            | 0-5V, 0-10V,<br>4-20mA                                                                                                    | ±1       | %       |  |
| Resolution                          | 0-5V(0-10V)                                                                                                    | 2.5mV    |         |  |
|                                     | 4-20mA                                                                                                    | 4uA      |         |  |
| Internal output power specification |                                                                                                    |          |         |  |
| Project                             | parameter                                                                                                    |          |         |  |
| output<br>voltage                   | DC12V ±1V                                                                                                    |          |         |  |

45

#### **Create Flow s.r.o.**

| Allowable                          |           |  |  |  |
|------------------------------------|-----------|--|--|--|
| output                             | <130mA    |  |  |  |
| current                            |           |  |  |  |
| External input power specification |           |  |  |  |
| Project                            | parameter |  |  |  |
| Allowable                          |           |  |  |  |
| input                              | DC5-25V   |  |  |  |
| voltage                            |           |  |  |  |
| Allowable                          |           |  |  |  |
| output                             | >350mA    |  |  |  |
| current                            |           |  |  |  |

# Version History

| Date    | Version | Change                  |
|---------|---------|-------------------------|
| 2018.11 | V1.0    | Initial release version |
|         |         |                         |
|         |         |                         |

46

#### **Create Flow s.r.o.**